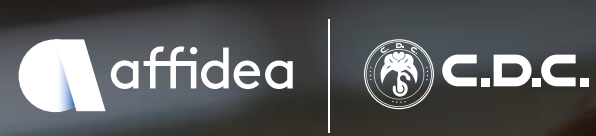

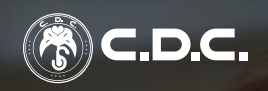

# Patente Rinnovo, Duplicato e Conseguimento

Presso la sede Affidea CDC di Via Don Grazioli 11A a Torino, Via Martiri della Libertà 9 a Moncalieri e Corso Francia 10 a Rivoli.

www.gruppocdc.it

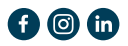

# **Rinnovo della patente**

Le patenti di categoria A e B hanno una validità di 10 anni fino al compimento del cinquantesimo anno. Dai 50 ai 70 anni il rinnovo deve avvenire ogni 5 anni; dai 70 agli 80 ogni 3 anni e successivamente ogni 2 anni. Con il **rinnovo della patente** viene attualmente rilasciato un nuovo duplicato plastificato in sostituzione del vecchio tagliando di rinnovo.

La normativa per il rinnovo della patente di guida prevede una procedura telematica in cui il medico certificatore si fa garante:

- 1. della rinnovabilità del documento;
- 2. del mantenimento dei requisiti psicofisici;
- 3. della identità della foto identificativa e della firma del richiedente;
- 4. del pagamento dei diritti amministrativi.

La patente può essere rinnovata a partire da 4 mesi prima della scadenza.

#### Note generali

Per i pazienti affetti da minorazioni fisiche, psichiche o sensoriali o da altre patologie, e per coloro che sono in possesso di Patente Speciale, la visita medica potrebbe essere di competenza della Commissione ASL. È invece possibile effettuare la visita medica presso Affidea|CDC per i seguenti casi che fanno eccezione:

- **Diabete**: presentando il Certificato Diabetologico specifico di data non antecedente a 3 mesi.
- OSAS (Apnea Ostruttiva del Sonno): presentando il Certificato Neurologico o Pneumologico.
- **Protesi acustiche**: presentando la Certificazione di Funzionamento rilasciata dalla casa produttrice.
- Visione Monoculare: presentando il Certificato Oculistico rilasciato a seguito della Visita Oculistica con campo visivo.

# Duplicato della patente

Il duplicato della patente deve essere richiesto in caso di:

## **1. DISTRUZIONE, SMARRIMENTO O FURTO**

Per ottenere il duplicato è necessario sporgere denuncia entro 48 ore presso un Ufficio di Polizia che provvederà a rilasciare un permesso provvisorio di guida.

## 2. DISTRUZIONE O RICLASSIFICAZIONE

La patente si considera deteriorata se non è identificabile almeno uno dei seguenti elementi:

- Data di scadenza.
- Dati anagrafici.
- Foto del titolare.
- Numero del documento.

# Conversione patente comunitaria

La procedura è destinata ai conducenti in possesso di patente rilasciata da uno stato dell'Unione europea o dello Spazio Economico Europeo che ottengono una residenza anagrafica o una residenza normale in Italia.

# Conseguimento della patente

Il conseguimento della patente avviene quando questa viene rilasciata per la prima volta per ogni singola categoria.

# Informazioni e costi

### Il costo della visita medica è pari a 55€

È necessario presentarsi alla visita medica muniti di:

- 2 Fototessere;
- Certificato Anamnestico rilasciato dal Medico di Base, se la visita è finalizzata ad un conseguimento della potete o in caso di età superiore agli 80 anni;
- Codice Fiscale o Tessera Sanitaria;
- · Documento di riconoscimento in corso di validità;
- Eventuali occhiali da vista;
- Patente di guida (in caso di rinnovo, duplicato o conversione di patente comunitaria);
- Ricevute di pagamento delle Pratiche da effettuarsi su piattaforma PagoPA (16,00€ e 10,20€ per il rinnovo e16,00€ in caso di duplicato, conversione o conseguimento della patente).

Al termine della visita il Sanitario rilascerà il documento comprovante i requisiti per l'idoneità alla guida.

### Modalità di Pagamento

Si comunica che il pagamento delle Pratiche Patenti dovrà essere effettuato sulla piattaforma PagoPA.

Per info consultare il sito **www.ilportaledellautomobilista.it** e/o le istruzioni allegate al presente opuscolo.

# Condizioni

- Il **pagamento deve essere effettuato prima della visita**. Le ricevute cartacee presentate in fase di visita saranno restituite in caso di non idoneità al rinnovo della patente per un eventuale uso successivo.
- Il medico, durante l'anamnesi, o in sede di visita medica, potrà richiedere, qualora sorgano dubbi di idoneità, eventuali certificazioni specialistiche congrue al superamento della visita.
- Qualora durante l'anamnesi o in sede di visita medica emergano condizioni incompatibili con un giudizio di idoneità in sede monocratica, il paziente dovrà effettuare la visita presso la "Commissione Medica Provinciale Rinnovo Patenti".
- · La nuova patente in formato europeo perverrà all'indirizzo indicato.
- Non possono essere rinnovate le patenti che hanno una validità residua di oltre 4 mesi.

# Guida al pagamento delle Pratiche con pagoPA

**Accedere** al Portale dell'Automobilista (www.ilportaledellautomobilista. it) con le proprie credenziali SPID o CIE (in alternativa, usare le credenziali con cui si è stati registrati in precedenza).

Sulla sinistra dell'interfaccia comparirà un menù: cliccare su "Accesso ai servizi" e, nel menù a tendina che si apre, cliccare su "Pagamento pratiche online PagoPA".

Per **effettuare un nuovo pagamento** cliccare su "Nuovo Pagamento". Si aprirà una schermata in cui verrà chiesto di selezionare una tariffa.

A seconda che si tratti di un rinnovo, di un duplicato, di una conversione di patente comunitaria o di un primo conseguimento, bisognerà procedere come segue:

- Per **rinnovare la patente di guida**, alla voce "Seleziona tariffa" selezionare il codice **N004** (ESCLUSA REGIONE SICILIA).
- Per duplicare, convertire o conseguire la patente di guida o un nuovo modello, alla voce "Seleziona tariffa" selezionare il codice N019.

Una volta selezionata la tariffa, si aggiornerà in automatico la voce del Codice Fiscale, davanti al quale comparirà la sigla "N004" o "N019" a seconda della tariffa selezionata.

In basso, cliccare su "Aggiungi pratica al carrello" e successivamente confermare cliccando su "Aggiungi". Comparirà una finestra con la scritta "Pratica aggiunta - Pratica aggiunta correttamente al carrello". Cliccare quindi su "Visualizza Ultimo Carrello Creato".

Per procedere con il pagamento scegliere "Conferma Carrello".

**Verificare** a questo punto la correttezza dei dati anagrafici (o, se assenti, inserirli) e della residenza. Fatto ciò, cliccare su "Conferma Carrello".

Comparirà una finestra di "Inserimento soggetto pagatore – Procedere con l'inserimento del soggetto pagatore?". Cliccare su "Conferma" per inserirlo.

Comparirà una casella di "Richiesta confermata". Cliccare su "Visualizza Carrello" nella sezione "I miei pagamenti".

Si aprirà la lista dei pagamenti creati. Selezionare quindi la casella con il segno "+" in fondo a destra, in corrispondenza del pagamento generato (con stato "da pagare").

- Se NON si desidera o si è impossibilitati ad effettuare il pagamento online: cliccare su "Stampa avviso di pagamento": verrà generato un file in formato pdf, che una volta stampato potrà essere pagato in banca (presso le filiali aderenti o gli sportelli ATM accreditati), presso gli Uffici Postali, presso gli esercenti convenzionati (bar, edicole, farmacie, ricevitorie, supermercati, tabaccherie) e presso tutti i punti di posta privata che offrono questo servizio.
- Se invece si intende procedere con il pagamento online: cliccare su "Paga online". Si aprirà una schermata sulla quale compariranno gli importi associati alle pratiche selezionate:
  - Un pagamento da 16,00€ e uno da 10,20€ in caso di **rinnovo della patente.**
  - Un solo pagamento pari a 16,00€ in caso di **duplicato, conversione** o conseguimento della patente o di un nuovo modello.

In entrambi i casi, una volta effettuato il pagamento, munirsi della ricevuta cartacea che **dovrà essere esibita obbligatoriamente** nel corso della visita medica.

## **Prenotazione On-Line**

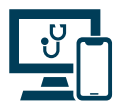

#### Sito Affidea | CDC

Sul sito **www.gruppocdc.it** è possibile prenotare in autonomia da telefono, tablet o pc

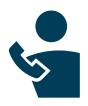

#### Call Me Back per Prestazioni Private

Sul sito **www.gruppocdc.it** è possibile inserire il numero di telefono per essere richiamati ed effettuare la prenotazione

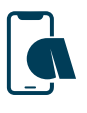

#### App CDC Affidea

Disponibile su App Store e Google Play per conoscere i servizi erogati e inserire le richieste di prenotazione

| 5 |  |
|---|--|
|   |  |

#### Direct Call per tutte le Prestazioni

Sul sito **www.gruppocdc.it** è possibile prenotare chiamando un operatore da qualsiasi dispositivo con connessione dati

### **Prenotazione Telefonica**

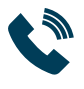

CUP Privati da fisso e cellulare 011-5513402

### **Ritiro Referti**

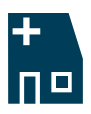

Presso Sede Scelta

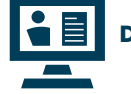

#### **Dossier Sanitario Online**

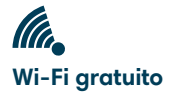

Direttore Sanitario: Dott. Giuseppe Margarita, Specialista in Radiodiagnostica

www.gruppocdc.it

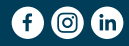